# **EcoReader** Referensmanual

180

EcoGuard

. .

CE E

2

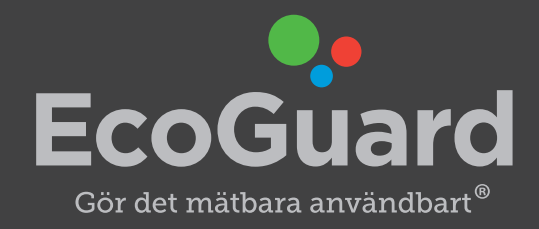

# Innehåll

1 Versionsinformation — 3

2 EcoReader — 3 2.1 Översikt och installation — 3

### 3 Installation av EcoReader Configuration Tool — 4

### 4 Installation av drivrutiner — 7

5 Inställningsguide — 8 5.1 Anslut till EcoReader — 8 5.2 Input analyzer — 8 5.2.1 Detection level — 9 5.2.2 Pulsens längd — 11 5.2.3 Pulse out configuration — 11 5.2.4 Pulse Divider — 12 5.2.5 Spara en konfigureringsfil (frivilligt) — 14 5.2.5 Öppna en konfigureringsfil — 15 5.3 Instantaneous — Momentanvärden — 17 5.4 M-bus-inställningar — 18

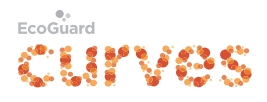

# **1 Versionsinformation**

Observera att den senaste versionen av detta dokument finns att ladda ner från www.ecoguard.se/dok

# 2 EcoReader

EcoReader används för avläsning av el- och värmemängdsmätare i de fall mätarna inte är certifierade för kommunikation med EcoGuards radiogivare. Avläsning sker genom att läsa mätarens pulsutgång eller puls via lysdiod med ett optoöga. EcoReader konverterar pulser med för kort längd eller pulser som på annat sätt inte kan tas emot av EcoGuards radiogivare.

### 2.1 Översikt och installation

På ovansidan av EcoReader sitter anslutningar för EcoGuard givare, M-Bus, S0 IN (\_T\_IN), S0 OUT (\_T\_OUT) och det optiska ögat.

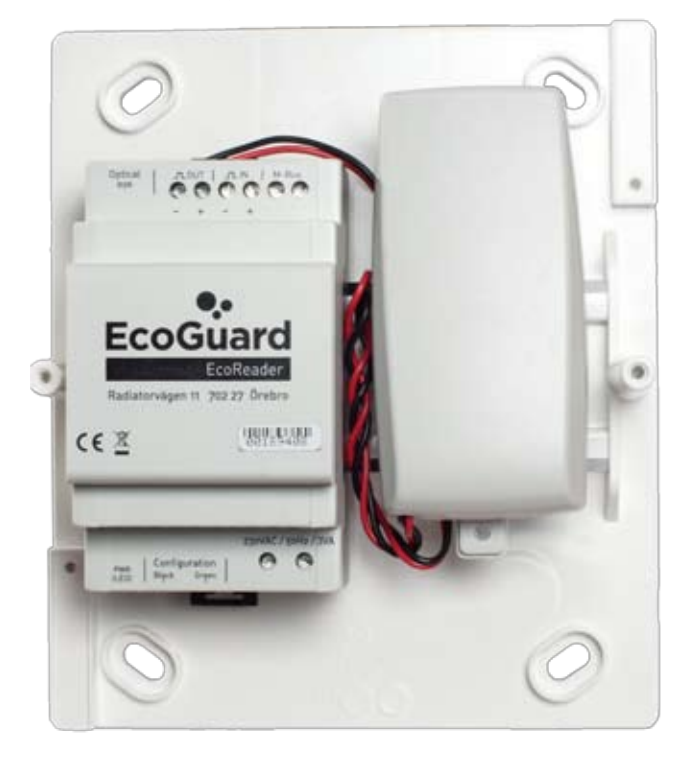

På undersidan ansluts nätspänningen 230VAC och USB-kabeln vid konfigurering. Observera att nätspänningen måste installeras av behörig elinstallatör!

En fullständig installationsanvisning finns att ladda ner på www.ecoguard.se/dok

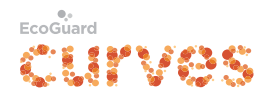

## **3 Installation av EcoReader Configuration Tool**

Länk till programvaran tillhandahålls av EcoGuard. Beroende på vilken webbläsare man använder så kan det komma upp olika typer av frågor och varningar:

1. Internet Explorer visar en varning längst ner i fönstret. Klicka på "Kör".

| 19 | Vill du köra eller spara <b>Setup 1.msi</b> (2,65 MB) från <b>update.ecoguard.se?</b> Kör Spara 🔻 A                                       | vbryt ×       |
|----|----------------------------------------------------------------------------------------------------|---------------|
| 2. | 2. Klicka på " <b>Åtgärder</b> ":<br>Det är inte vanligt att Setup1.msi laddas ned och den kan skada datorn.<br>Ta bort Åtgärder sa nedla | ×<br>ddningar |

3. Om "Smart filter" är aktiverat kommer det upp ett par frågor till. Klicka på "**Fler alternativ**" och sedan på "**Kör ändå**"

| SmartScreen-filter - Internet Explorer                                                                                                    | SmartScreen-filter - Internet Explorer                                                                                                    |
|----------------------------------------------------------------------------------------------------|----------------------------------------------------------------------------------------------------|
| Det här programmet kan skada datorn Utgivare: Okand<br>Namm: Setup1.mai SmartScreen-filtret rapporterade att det inte är vanligt att det här<br>programmet laddas ned och att det inte är signerat av utgivaren. Om du fått det här programmet oväntat via ett erbjudande, en länk eller en<br>bifogad fil kan det vara ett försök att lura dig. Vi rekommenderar att du tar<br>bort det. Kör inte det här programmet Ta bort programmet Yier alternativ Yier alternativ Yer alternativ | <ul> <li>Det här programmet kan skada datorn</li> <li>Utgivare: Okänd<br/>Namn: Setup1.msi</li> <li>SmertScreen-filtret rapporterade att det inte är vanligt att det här<br/>programmet laddas ned och att det inte är signerat av utgiværen.</li> <li>Om du fåt det här programmet oväntat vis ett erbjudande, en länk eller en<br/>bifogad fil kan det vara ett försök att lura dig. Vi rekommenderar att du tar<br/>bort det.</li> <li>Kör inte programmet<br/>(rekommenderas)</li> <li>Ta bort programmet</li> <li>Kör ändå</li> <li>Yad är SmartScreen-filtret?</li> </ul> |

4. Google Chrome ställer en fråga. Klicka på pilen och sedan "Behåll":

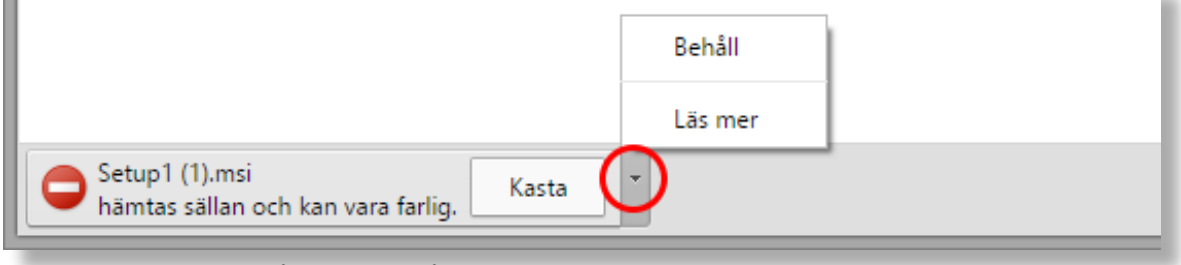

5. Firefox ställer en fråga. Klicka på "Spara fil":

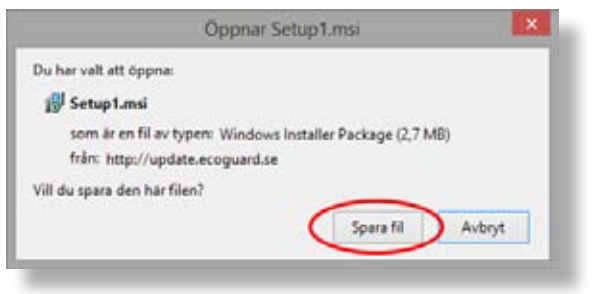

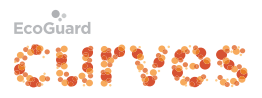

6. Klicka på "Kör" om denna fråga kommer upp:

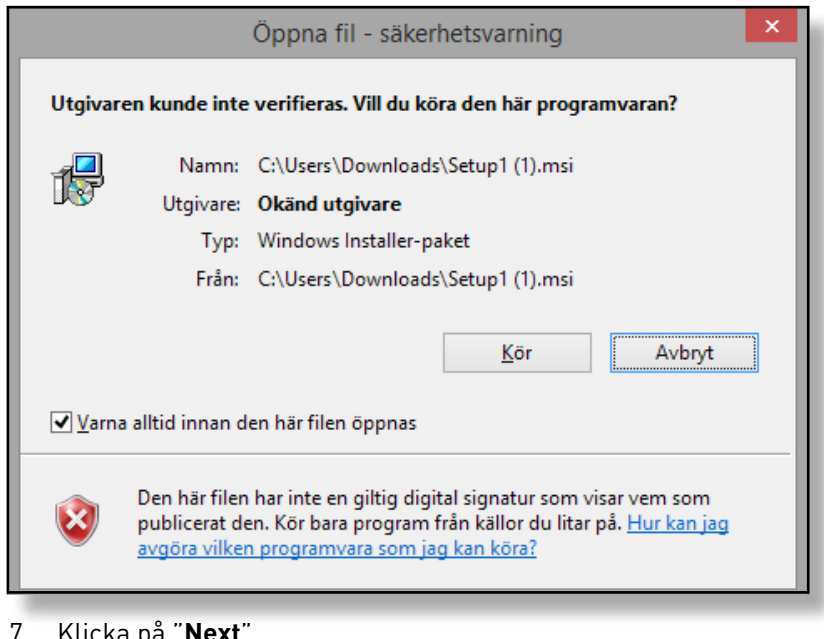

7. Klicka på "Next".

| 1                                                                                                    | EcoRea                                                                                  | der Configurati                                                                     | on Tool                                                                                   | - 🗆 🗙                                                             |
|----------------------------------------------------------------------------------------------------|-----------------------------------------------------------------------------------------|-------------------------------------------------------------------------------------|-------------------------------------------------------------------------------------------|-------------------------------------------------------------------|
| Welcom<br>Setup V                                                                                                    | e to the EcoRe<br>/izard                                                                | ader Configu                                                                        | ration Tool                                                                               |                                                                   |
| The installer will guide you through the steps required to install EcoReader Configuration Tool on<br>your computer. |                                                                                         |                                                                                     |                                                                                           |                                                                   |
| WARNING: 1<br>Unauthorized<br>or criminal pe                                                                         | his computer program is ;<br>duplication or distribution<br>nalties, and will be prosec | rotected by copyright<br>of this program, or any<br>uted to the maximum e<br>Cancel | law and internationa<br>portion of it, may re-<br>extent possible under<br>< <u>B</u> ack | I treaties.<br>sult in severe civil<br>the law.<br><u>N</u> ext > |
|                                                                                                    |                                                                                         |                                                                                     |                                                                                           |                                                                   |

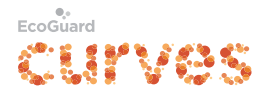

8. Här kan man välja installationsmapp. Klicka på "**Next**" för att välja den förvalda installationsmappen och sedan på "**Next**" igen för att bekräfta installationen.

| 9                                                                           | EcoReader Configuration Tool                                                                                     | - 🗆 ×                 | 13                                  | EcoReader Configuration Tool                                                             | - 🗆 ×  |
|-----------------------------------------------------------------------------|----------------------------------------------------------------------------------------------------|-----------------------|-------------------------------------|------------------------------------------------------------------------------------------|--------|
| Select Installat                                                            | ion Folder                                                                                                    | 5                     | Confirm I                           | Installation                                                                             | 5      |
| The installer will install Eco<br>To install in this tolder, clic<br>Folder | oReader Configuration Tool to the following folder.<br>ck "New!". To install to a different folder, enter it bel | ow or click "Browse". | The installer is<br>Click "Next" to | ready to install EcoReader Configuration Tool on your compute<br>start the installation. |        |
| C:\Program Files (x86)                                                      | NEcoGuard/EcoReader Configuration Tool/                                                                          | Browse<br>Disk Cost   |                                     |                                                                                          |        |
| Install EcoReader Conf<br>C Everyone<br>③ Just gie                          | iguration Tool for yourself, or for anyone who uses                                                              | this computer.        |                                     |                                                                                          |        |
|                                                                             | Cancel                                                                                                    | Next>                 |                                     | Cancel < gack                                                                            | Next > |

9. Klicka på "Close" för att slutföra installationen.

| <u></u>                                           | EcoReader Configuration Tool – 🗖 🗙                            |
|---------------------------------------------------|---------------------------------------------------------------|
| Installation Cor                                  | nplete                                                        |
| EcoReader Configuration<br>Click "Close" to exit. | Tool has been successfully installed.                         |
| Please use Windows Upo                            | late to check for any critical updates to the .NET Framework. |
|                                                   | Cancel < Back Close                                           |

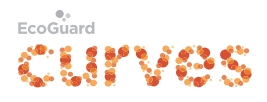

# 4 Installation av drivrutiner

Anslut USB-kabeln till EcoReader och till en ledig USB-port på datorn (svart kabel åt vänster mot lysdioden). Drivrutinerna installeras automatiskt. Installationen kan dröja några minuter.

|                     |                                                                                | × |
|---------------------|--------------------------------------------------------------------------------|---|
| Enhetsinställningar |                                                                                |   |
|                     |                                                                                |   |
| Installerar enhe    | et                                                                             |   |
|                     | Vänta medan nödvändiga filer installeras i systemet. Det kan ta flera minuter. |   |
|                     | Stän                                                                           | g |

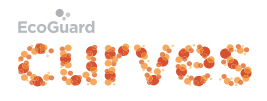

# 5 Inställningsguide

Inställningsguiden är ett exempel som hjälper dig att ställa in mätare. Den förutsätter att installationen är korrekt gjord.

EcoReader Configuration Tool används för att ställa in alla parametrar i EcoReader. Det går att ställa in tröskelvärden för In-pulsen och längden samt skalan på Ut-pulsen. Det finns ett analysverktyg som visualiserar insignalen, vilket gör det mycket enkelt att ställa in nivåer för olika typer av utrustningar.

### 5.1 Anslut till EcoReader

- 1. Anslut EcoReader till USB-porten.
- 2. Klicka på "Connect", aktuella värden läses in i programvaran.

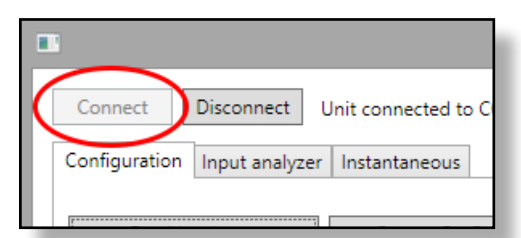

#### 5.2 Input analyzer

Input analyzer låter dig visuellt analysera In-pulsen. **Reset min max** nollställer min- och max-värdet. **Show** grid visar eller döljer rutnätet. Invert graph inverterar grafen.

3. Klicka på fliken "**Input analyzer**" och sedan på "**Start analyze**". När pulserna registreras visas röda lodräta streck för pulsens start och stopp.

| 8                                                                    | EcoReader                 | Configuration Tool     |                          |
|----------------------------------------------------------------------|---------------------------|------------------------|--------------------------|
| Connect Disconnect Unit conr<br>Configuration Input analyzer Instant | nected to COM4<br>taneous |                        |                          |
|                                                                      | Grid                      | Pulse time             | Pulse level              |
| Start analyze                                                        | X= 20ms/div Y= 1v/div     | 65ms Min=65ms Max=65ms | Min=0,12 Max=5,00 5,00 V |
| Reset min max<br>Single capture<br>Show grid<br>Invert Graph         |                           |                        |                          |
| Detection level = 2500                                               |                           |                        |                          |
|                                                                      |                           |                        |                          |

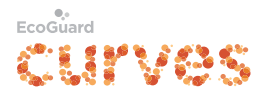

När flera pulser har analyserats visas alla stopp i diagrammet och man kan läsa ut kortaste och längsta pulsen.

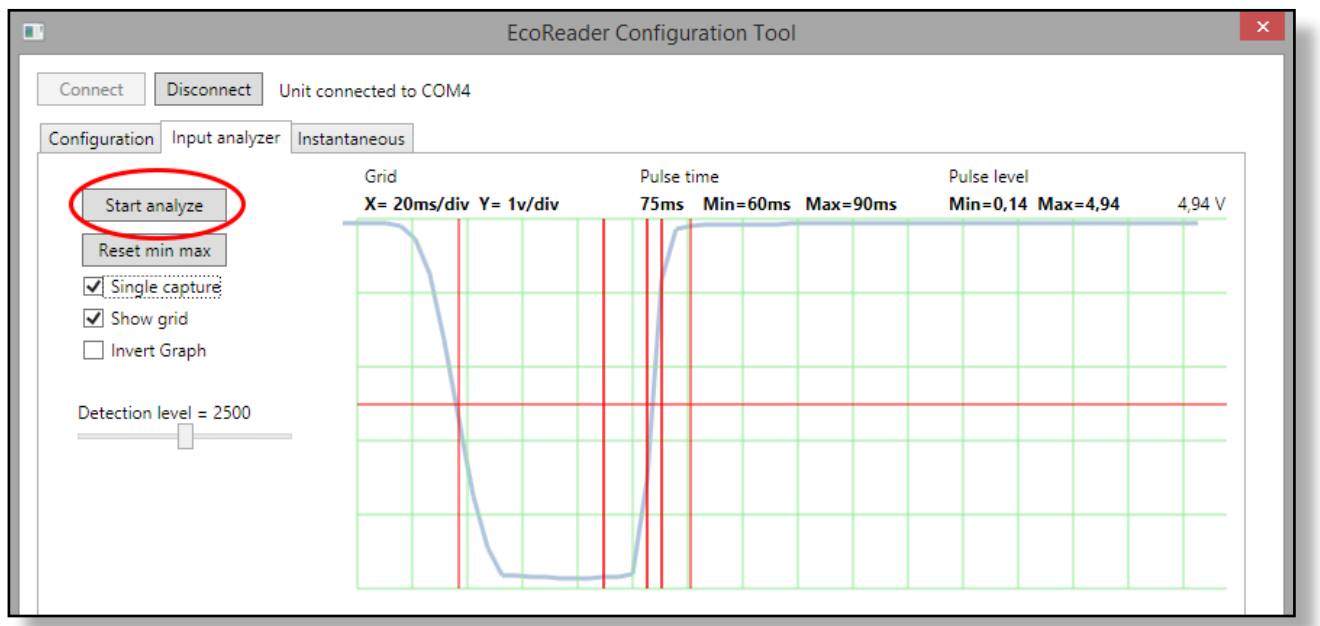

#### 5.2.1 Detection level

Detection level ställer in önskat tröskelvärde för pulserna. (0–5000mV).

4. Justera detekteringsnivån så att den passar pulsnivån.

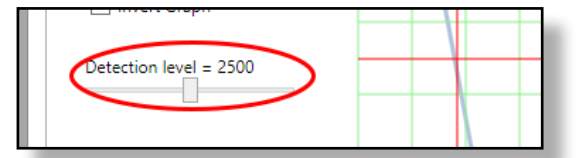

Detekteringsnivån (den vågräta röda linjen) bör läggas mellan pulsens lägsta nivå och signalens grundnivå med viktning mot grundsignalen:

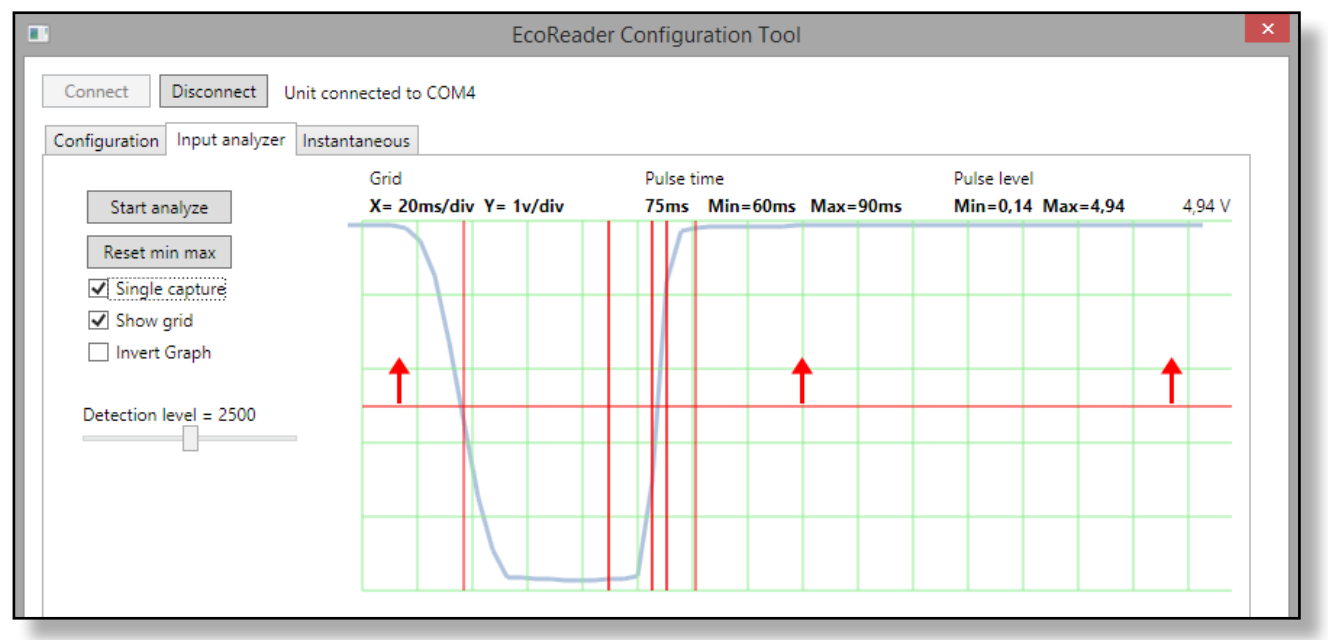

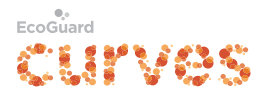

Om pulssignalen har störningar eller är deformerad ska man justera detekteringsnivån närmare grundsignalen.

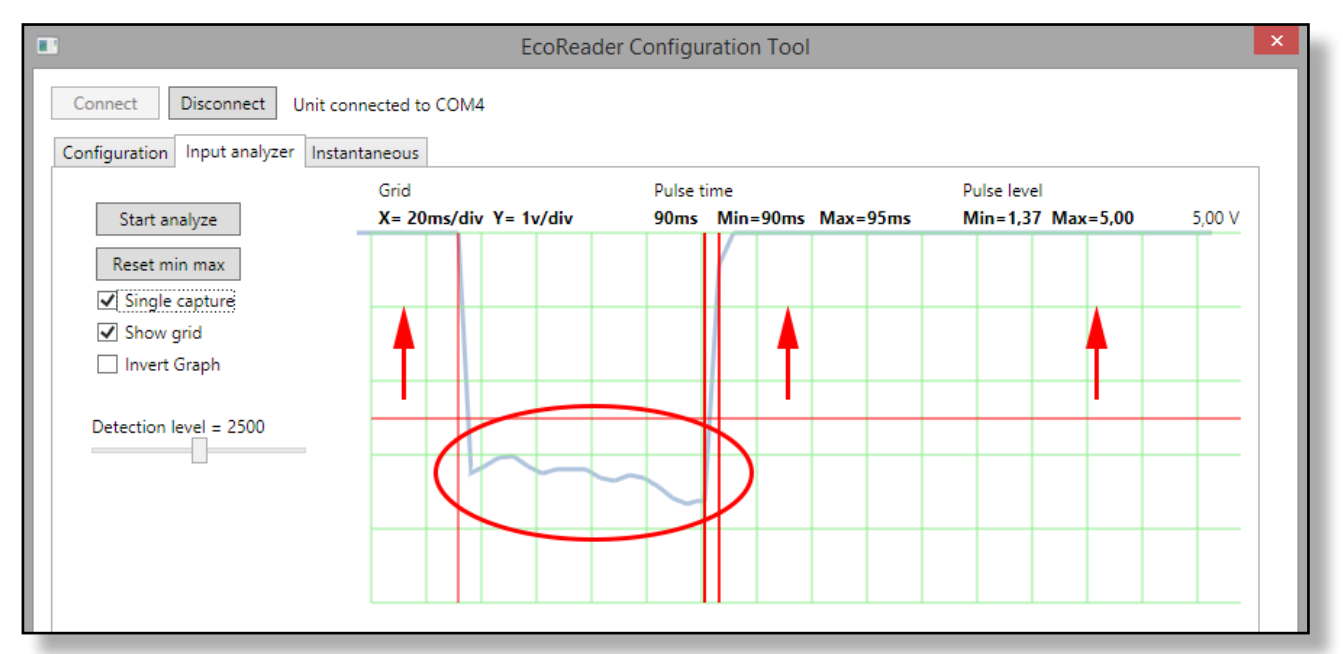

Om grundsignalen har störningar viktas detekteringsnivån mot pulsens lägsta nivå.

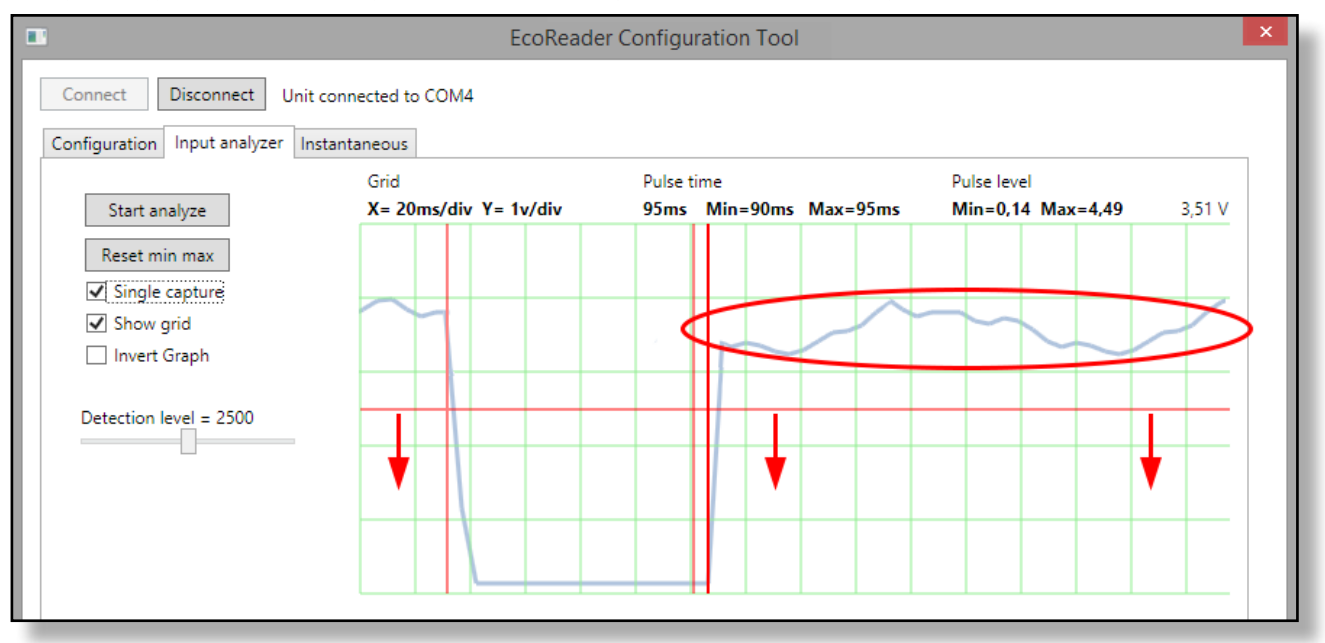

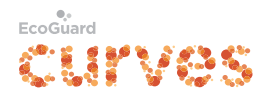

#### 5.2.2 Pulsens längd

5. När analysatorn är startad och pluserna kommer in kommer pulsens min- och max-längd att registreras och går enkelt att läsa av ovanför diagrammet.

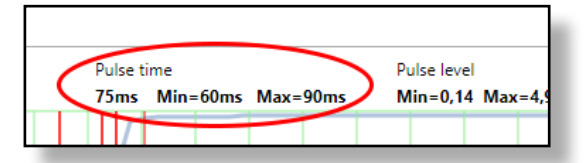

6. Bocka för "Single capture" för att låsa analysatorn vid nästa puls.

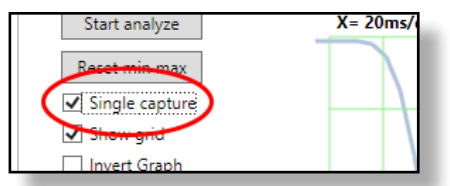

7. Klicka på fliken "**Configuration**", detekteringsnivån kommer automatiskt att kopieras till "**Pulse** detection level".

| •             |                |                   |
|---------------|----------------|-------------------|
| Connect       | Disconnect     | Init connected to |
| Configuration | Input analyzer | Instantaneous     |
|               |                |                   |

 Dra av ca 20 millisekunder från det lägsta uppmätta min-värdet (i exemplet 60ms -> 40ms) och lägg till ca 20 millisekunder till det uppmätta max-värdet (i exemplet 90ms -> 110ms).
 Enligt exemplet skulle Minimum pulse length bli 40ms och Maximum pulse length 110ms.

| Pulse in configuration |     |  |
|------------------------|-----|--|
| Minimum pulse length   | 40  |  |
| Maximum pulse length   | 110 |  |
| Pulse detection level  |     |  |

#### 5.2.3 Pulse out configuration

Inställningar för Ut-pulsen. Tiderna ställs in i millisekunder.

Ut-pulsen har standardlängd för att fungera med EcoGuards givare.
 Output pulse length: 100ms. Minimum pulse interval: 200ms.

| Pulse out configurati  | on |
|------------------------|----|
| Output pulse length    |    |
| Minimum pulse interval |    |
| Pulse Divider          |    |

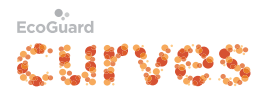

#### 5.2.4 Pulse Divider

**Pulse divider Calculator** hjälper dig att räkna ut skalfaktorn mellan antalet In-pulser och Ut-pulser. Kalkylatorsymbolen finns vid **Pulse divider**.

10. Klicka på kalkylatorsymbolen för att öppna **Pulse divider Calculator**. På er mätare hittar ni talet som i det här exemplet anger pulser per kWh.

| Pulse Divider Calculator          |                                          |
|-----------------------------------|------------------------------------------|
| Meter specification               |                                          |
| Unit: kWh Y                       |                                          |
| Calculation medthod: Pulses/kWh × |                                          |
| Pulses per kWh: 100               |                                          |
| 100 imp/kWh                       | L2 I I I I I I I I I I I I I I I I I I I |
| Electric meter optional           | PE = 000 (111114)(7) (100 implkWh        |
| Current transformer: 200 / 5      | kWh 品 回回回回                               |
| Output specification              | manuferzähler SA KI. 2                   |
| Output pulse per: 1 kWh *         | Electricity Meter for CT comments        |
| Result: 2,5                       |                                          |
| Cancel Ok                         |                                          |
|                                   |                                          |

11. Jämför med mätaren och välj rätt **Unit** och **Calcualtion method**. **Unit** bestämmer insignalens enhet – Wh, kWh eller liter. **Calcualtion method** växlar mellan Pulser/enhet eller Enhet/pulser.

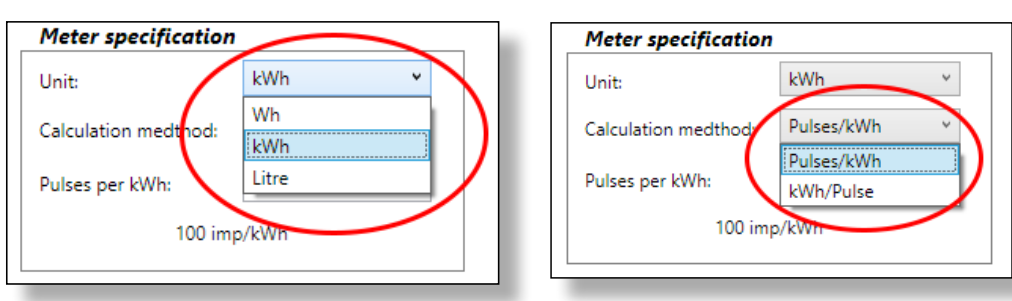

12. Ange samma antal pulser per enhet eller enhet per pulser som är angivet på mätaren. Jämför inställningen i programvaran och märkningen på mätaren.

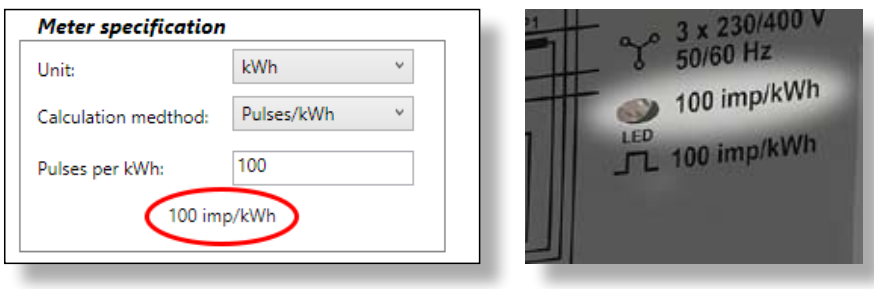

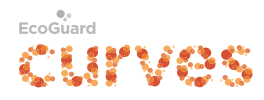

#### 13. Electric meter optional

Omsättning för elmätare som använder strömtransformatorer anger man i rutorna **Current transformer**. Det större talet i det vänstra fältet t.ex. 200/5. Läs av värdet direkt från strömtransformatorn så att ni är säkra på att det blir rätt omsättningstal.

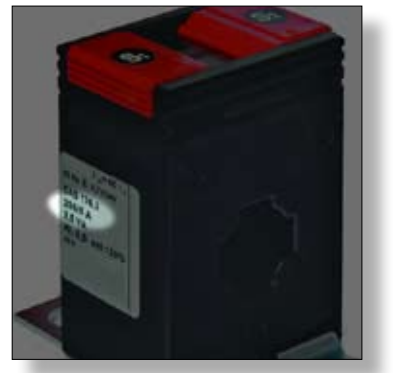

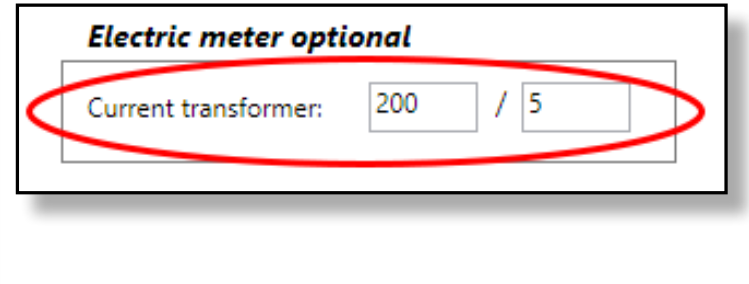

#### 14. Output specification

Ställer in hur mycket en puls ut skall motsvara. Resultatet visas längst ner. Klicka på "**OK**" för att infoga det i huvudprogrammet.

| Output specification |         |  |
|----------------------|---------|--|
| Output pulse per:    | 1 kWh 🔻 |  |
| Result:              | 2,5     |  |

15. **VIKTIGT!** Spara alla värden genom klicka på spara-ikonen (diskettsymbolen) bredvid respektive fält. Värdena sparas då direkt till EcoReader.

| tion |      |
|------|------|
| 100  | _(₿) |
| 150  |      |
| 2734 |      |

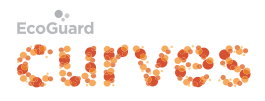

#### 5.2.5 Spara en konfigureringsfil (frivilligt)

Det finns möjlighet att spara en hel konfigurering för dokumentation eller för att använda vid t.ex. flera liknande installationer.

| Connect Disconne       | t Unit connected to  | COM2                   |         |                   |                   |
|------------------------|----------------------|------------------------|---------|-------------------|-------------------|
| onfiguration Input and | alyzer instantaneous |                        |         |                   |                   |
| Read hardware          | Restart Ecc          | Reader Set d           | efaults |                   |                   |
| Pulse in configurat    | ion                  | Puise out configurat   | ion     | M-bus configu     | ration            |
| Minimum pulse length   | 40                   | Output pulse length    | 100     | Meter value       | 0                 |
| Maximum pulse length   | 110                  | Minimum pulse interval | 200     | Primary address   | 1                 |
| Pulse detection level  | 2500                 | Pulse Divider          | 250     | Secondary addres  | s0                |
| Internals              |                      |                        |         | Identification nr | 0                 |
| Pulse in counter       | 10                   | Pulse in length        |         | Medium            | 0x02 Electrical * |
| Pulse out counter      | 0                    | Software version       | 1,0     | VIE               | 0x06 = 1kWh *     |
| Power supply           | 238 VAC 11,5 VDC     |                        |         | Speed             | 2400 *            |
|                        |                      |                        |         | Response time     | 30                |

16. När man klickar på "**Save configuration**" får man upp en textruta där man (frivilligt) kan fylla i tilläggsinformation. Det kan t.ex vara vilken typ av elmätare, adress mm som man använt i konfigureringsfilen. Klicka sedan på "**OK**" för att gå vidare.

| En                                                             | Additional Information | - |    | × |
|----------------------------------------------------------------|------------------------|---|----|---|
| Additional information                                         |                        |   |    |   |
| Elmätar typ<br>Mätföretaget AB<br>Mätvägen 11<br>12345 MÄTSTAD |                        |   |    |   |
|                                                                |                        |   | OK |   |

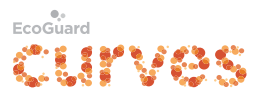

### Ange namn på konfigureringsfilen

17. Ange ett namn på filen och spara den på datorn.

| n                                                                                                    |       | Spara som            |         |             |                   |            | ×  |
|----------------------------------------------------------------------------------------------------|-------|----------------------|---------|-------------|-------------------|------------|----|
| 🔄 🍥 = 🕆 📕 + Bibliotek + Dokument + E                                                                                                    | coRea | derComfigurationTool |         | ΥĊ          | Sök i EcoReaderCo | mfiguratio | ,P |
| Ordna • Ny mapp                                                                                                    |       |                      |         |             |                   | (iii •     |    |
| WindowsR_OS (C:)  WindowsR_OS (C:)  WindowsR_OS | •     | Namn<br>4            | inga ob | jekt matcha | Senest ändrad     | Тур        |    |
| 🔿 Dôlý mappar                                                                                                    |       |                      |         | (           | Spara             | Avbryt     | Į. |

# 5.2.5 Öppna en konfigureringsfil18. Klicka på "Open Configuration".

| infiguration Input ana | Øyzer   Instantaneous |                        |          |                   |                   |  |
|------------------------|-----------------------|------------------------|----------|-------------------|-------------------|--|
| Read hardware          | Restart Eco           | oReader Set d          | ielaults |                   |                   |  |
| Pulse in configurat    | ion                   | Pulse out configurat   | tion     | M-bus configu     | ration            |  |
| linimum pulse length   | 40                    | Output pulse length    | 100      | Meter value       | 0                 |  |
| faximum pulse length   | 110                   | Minimum pulse interval | 200      | Primary address   | 1                 |  |
| uise detection level   | 2500                  | Pulse Divider          | 250      | Secondary addres  | s 0               |  |
| nternals               |                       |                        |          | Identification nr | 0                 |  |
| vise in counter        | 10                    | Pulse in length        |          | Medium            | 0x02 Electrical * |  |
| uise out counter       | 0                     | Software version       | 1,0      | V#                | 0x06 = 1kWh ~     |  |
| ower supply            | 238 VAC 11,5 VDC      |                        |          | Speed             | 2400 *            |  |
|                        |                       |                        |          | Resonante time    | 30                |  |

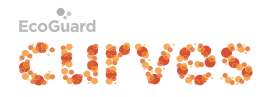

19. Klicka på den valda konfigureringsfilen och sedan på "Öppna". De inställningar som skiljer sig mellan filen och EcoReader markeras med fet stil och spara-ikonen.

**VIKTIGT!** Klicka på spara-ikonen för varje parameter som ni vill spara i EcoReader.

|                       | ayzer [ instantaneous ] |                       |             |                   |                 |                  |
|-----------------------|-------------------------|-----------------------|-------------|-------------------|-----------------|------------------|
| Read hardware         | Restart Ecol            | Reader Set d          | iefaults    |                   |                 |                  |
| Pulse in configurat   | ion                     | Pulse out configurat  | tion        | M-bus configu     | ration          |                  |
| Minimum pulse length  | 40                      | Jutput pulse length   | 100         | Meter value       | 0               |                  |
| Maximum pulse length  | 110                     | inimum pulse interval | 200         | Primary address   | 1               |                  |
| Pulse detection level | 2500                    | Pulse Divider         | 250         | Secondary addres  | s 0             |                  |
| Internals             |                         |                       |             | Identification nr | 0               |                  |
| Pulse in counter      | 10                      | Pulse in length       |             | Medium            | 0x02 Electrical | 191 <sup>3</sup> |
| Pulse out counter     | 0                       | Software version      | 1,0         | VIF               | 0x06 = 1kWh     | 7                |
| Power supply          | 226 VAC 11,0 VDC        |                       |             | Speed             | 2400            | *                |
|                       |                         |                       | Elmátar typ | Response time     | 50              | 1                |

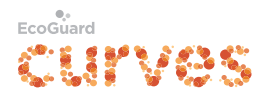

#### 5.3 Instantaneous — Momentanvärden

Under denna flik kan man enkelt se om värdena man konfigurerat stämmer genom att jämföra dem med den aktuella förbrukningen. Värdena uppdateras vid varje In-puls.

|                              | Ecoreader Configuration Tool |                           |  |  |  |  |
|------------------------------|------------------------------|---------------------------|--|--|--|--|
| Connect Disconnect           | Not connected                |                           |  |  |  |  |
| Configuration Input analyzer | Instantaneous                |                           |  |  |  |  |
| Meter data                   |                              | Instantaneous load status |  |  |  |  |
| Number of pulses IN          | 1000                         |                           |  |  |  |  |
| that represents one unit     | kWh 👻                        |                           |  |  |  |  |
| Pulse in status              | Wh<br>kWh                    |                           |  |  |  |  |
| Pulse interval               | m3                           |                           |  |  |  |  |
| Frequency                    |                              |                           |  |  |  |  |
|                              |                              |                           |  |  |  |  |
|                              |                              |                           |  |  |  |  |
|                              |                              |                           |  |  |  |  |
|                              |                              |                           |  |  |  |  |
|                              |                              |                           |  |  |  |  |
|                              |                              |                           |  |  |  |  |

20. Kontrollera inställningarna genom att gå till fliken "Instantaneous" och mata in antal pulser per enhet. Number of pulses per unit ange antalet pulser per enhet. t.ex. 100 imp/kWh. Unit type ange enhetstyp, välj mellan Wh, kWh, Litre eller m<sup>3</sup>. Ett beräknat värde kommer att visas i rutan Instantaneous load status till höger. Det ska överensstämma med mätarens momentana värde. Det förutsätter att mätaren kan visa det momentana värdet.

#### Pulse In status

**Pulse interval** visar det momentana pulsintervallet i millisekunder. **Frequency** visar den momentana pulsfrekvensen i Hz.

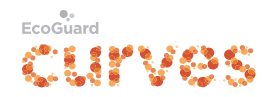

### 5.4 M-bus-inställningar

- 21. **Meter value** ställer in mätarställningen vid installationstillfället.
- 22. Sätt **Primary address** (primäradress**)** 1-250 (adress 0 rekommenderas inte eftersom nya mätare som ansluts på en slinga ofta är konfigurerade med den adressen).
- 23. Sätt **Secondary address** (sekundäradress). (brukar vara serienumret på enheten.)
- 24. **Identification nr** sätter ID-nummer på enheten. 0-99999999
- 25. **Medium** bestämmer vilket medium som EcoReader skall motsvara. Välj mellan el, värme, vatten.
- 26. Sätt **VIF Value Information Field**. Det är vad 1 på mätaren motsvarar. T.ex. 1 på mätaren motsvarar 1 liter.
- 27. **Speed** (baud rate) på M-bus-slingan. (Standard är 2400)
- 28. **Response time** ställer in svarstiden som EcoReader skall ha. 1-200ms. Standard är 30ms.

### M-bus configuration

| Meter value       | 203           |
|-------------------|---------------|
| Primary address   | 110           |
| Secondary address | 12345678      |
| Identification nr | 12345678      |
| Medium            | 0x07 Water v  |
| VIF               | 0x13 = 1Lit * |
| Speed             | 2400 ~        |
| Response time     | 30            |
|                   |               |